2019 年度海洋深層水利用学会 添付資料

## DOWAS 配信のメールニュース等の受信設定について (迷惑メールフォルダへの自動振り分けの回避)

2019年5月29日

ホームページ編集委員会

使用しているメールソフトによっては、これまで普通に受信できていたアドレスからの メールが、突然 [迷惑メールフォルダ] に入ってしまう場合があります。

これを防ぎ、DOWAS からの配信メールを確実に受信するためには、DOWAS のメールアドレス (info@dowas.net)を[受信拒否しない][信頼できる差出人のリスト]等に登録する必要 があります。(Outlook を使用している場合の設定方法を別紙『迷惑メール設定確認方法 画 面操作例([Outlook]の場合)』に示します。)

なお、添付の内容は、後日本学会のホームページへ掲載予定です。

## お問い合せ先※

## 海洋深層水利用学会事務局

E-mail: info@dowas.net

Tel: 0952-20-4744 Fax: 0952-20-4745

※各メールソフトの設定詳細についてはご回答致しかねますので、予めご了承頂けると幸甚です。

## 学会から配信するメールの受信について(設定・確認のお願い)

海洋深層水利用学会事務局

海洋深層水利用学会 <info@dowas.net>からのメールが、「迷惑メール」として分類され、[迷惑メールフォルダ]に入ってしまうケースが報告されています。

会員各位におかれましては、必ず一度、学会 <info@dowas.net>からのメールが [迷惑メールフォルダ]に 入ってしまっていないかをご確認ください。 また、学会 <info@dowas.net>からのメールを必ず受信するため、 お使いのメールソフトの設定を見直していただくよう、お願いいたします。

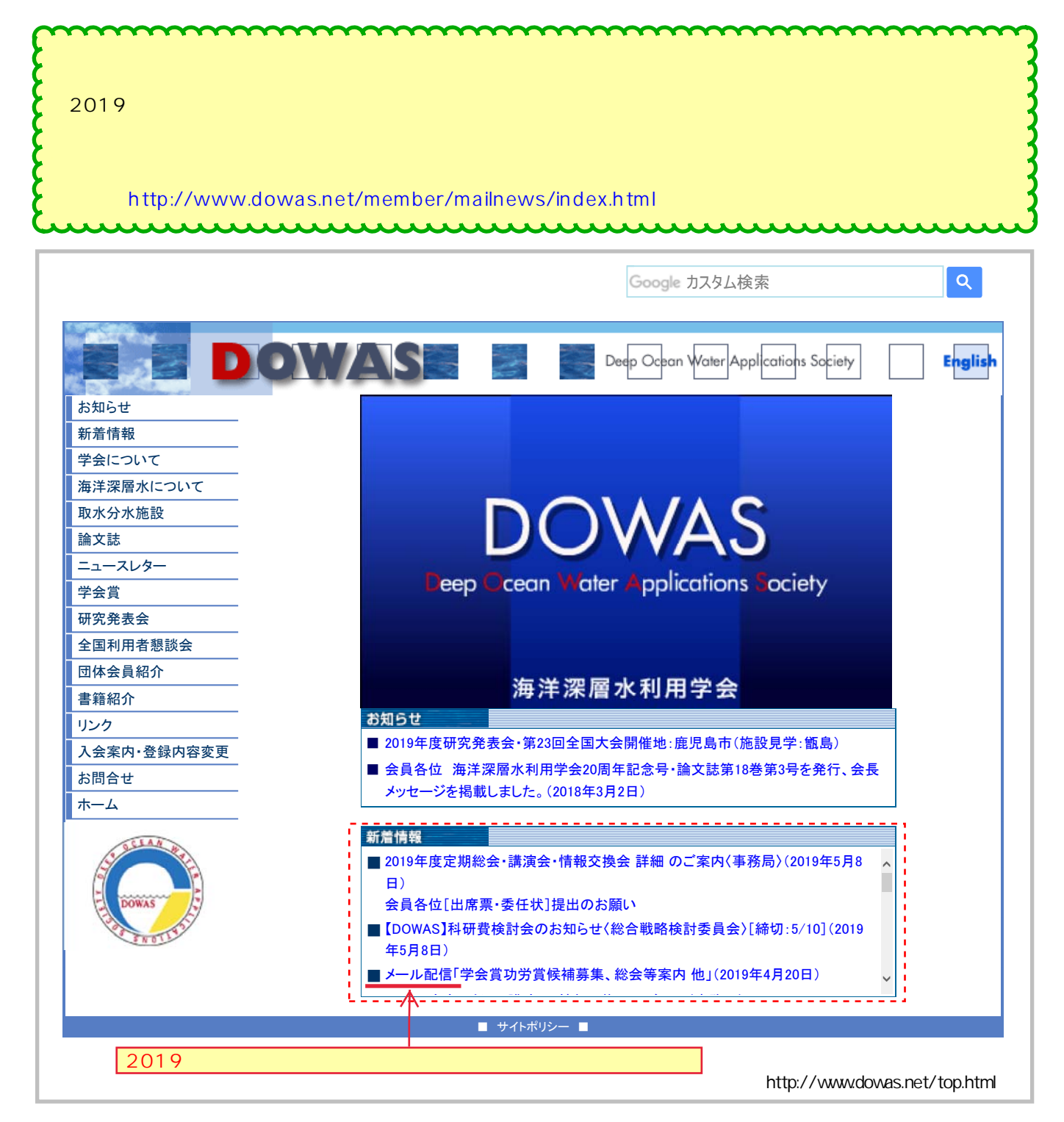

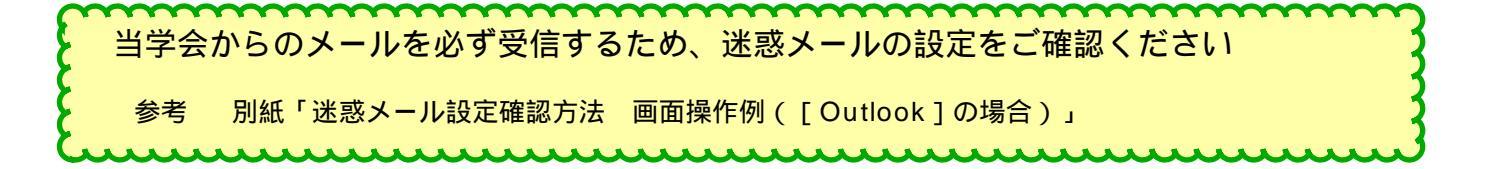

画面操作例(海洋深層水利用学会(info@dowas.net)からのメールを必ず受信するための設定方法)

〈方法1〉海洋深層水利用学会(info@dowas.net)からのメールを [受信拒否しない] メールとして設定する。

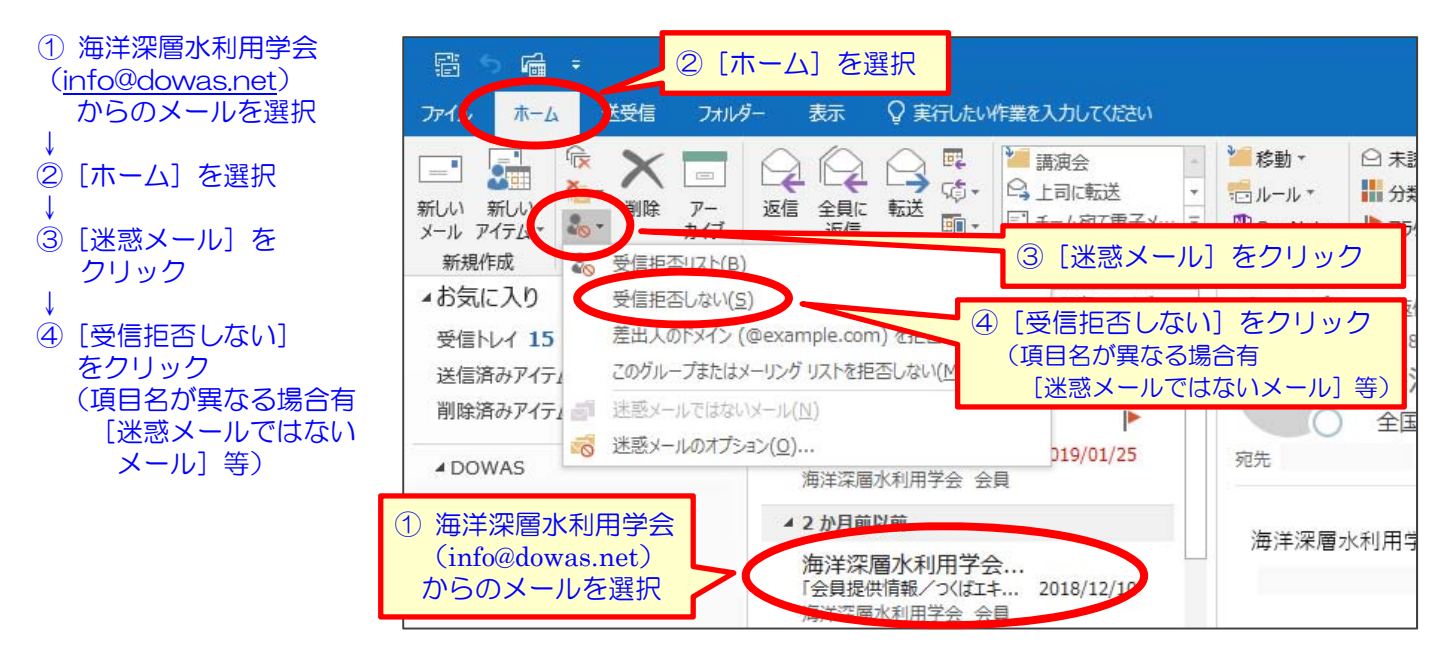

〈方法2〉海洋深層水利用学会(info@dowas.net)からのメールを [受信拒否しない] メールとして設定する。

- ① 海洋深層水利用学会 (<u>info@dowas.net</u>) からのメールを選択・右クリック
- 2 [迷惑メール] を選択

1

③ [受信拒否しない]をクリック (項目名が異なる場合有 [迷惑メールではないメール]等)

| F                |                                        |                                                  |          |                                                                                                    |                                                  |             |                          |                                                                                           |                                                           |                                             | - Outlook                          |                                                       |                           |  |
|------------------|----------------------------------------|--------------------------------------------------|----------|----------------------------------------------------------------------------------------------------|--------------------------------------------------|-------------|--------------------------|-------------------------------------------------------------------------------------------|-----------------------------------------------------------|---------------------------------------------|------------------------------------|-------------------------------------------------------|---------------------------|--|
| ファイル             | ホーム                                    | 送受信 フォルダ・                                        |          | 表示                                                                                                    | 開発                                               | <b>Ç</b> 実  | 行したいが                    | 業を入力してください                                                                                |                                                           |                                             |                                    |                                                       |                           |  |
| 新しい<br>メール<br>新規 | 第しい<br>アイテム▼                           | 無視<br>クリーンアップ・<br>迷惑メール、<br>削除                   |          | コピー( <u>(</u><br>クイックE<br>返信( <u>R</u>                                                                                                    |                                                  |             |                          | <ul> <li>17)検索機能…</li> <li>ゴ チーム宛て電子メ…</li> <li>♀ 返信して削除</li> </ul>                       | <ul> <li>□ 上司に転送</li> <li>√ 完了</li> <li>参 新規作成</li> </ul> | <ul> <li>↓</li> <li>↓</li> <li>↓</li> </ul> | ¥■ 移動 マ<br>ポールールマ<br>りのeNote<br>移動 | <ul> <li>□ 未読</li> <li>計 分類</li> <li>▶ フラク</li> </ul> | も/開封<br>頁 ▼<br>グの設定<br>タグ |  |
| v 11 V           | 配信受領メ<br>配信受領<br><b>海洋深</b> J<br>「会員提供 | 信受領メールの検索<br>記信受領メ<br>海洋深層水利用学会<br>「会員提供情報/つくばエキ |          | <ul> <li>              全員に返信(A)          </li> <li>             転送(W)         </li> <li>             未読にする(N)         </li> <li>             分類(I)         </li> </ul> |                                                  |             | i Q2<br>海<br>海           | ◎全員に返信 ○転送 「ФIM<br>海洋深層水利用学会 <info@dowas.net><br/>海洋深層水利用学会 第22回全国大会案内 ÷</info@dowas.net> |                                                           |                                             |                                    | その 2                                                  |                           |  |
| ₩<br>₩           | 海洋深層<br>海洋深層<br>一<br>海洋深間<br>一<br>海洋深間 | 水利用学会 会員                                         | •<br>  • | フラグの<br>関連ア・<br>クイック狂                                                                                                    | 設定( <u>U</u> )<br>イテムの検索<br>操作( <u>Q</u> )<br>S) | ►<br>►<br>► | 深層水                      | 利用学会 会員                                                                                   | 様                                                         |                                             | 2(                                 | 018/8/1                                               | 10                        |  |
|                  | <b>海洋深</b> 月<br>会員提供<br>海洋深層           | <b>層水利用学会</b><br>情報/第16回東<br>水利用学会 会員            |          | 移動(M<br>OneNo                                                                                                    | <u>1)</u><br>Dte( <u>N</u> )                     | Þ           | 2回海洋                     | È深層水利用学会                                                                                  | 全国大会                                                      | 60.2                                        |                                    |                                                       |                           |  |
| 22               | 海洋深」<br>会員提供<br>海洋深層                   | 個水利用学会<br>情報/第38回日…<br>水利用学会会員                   |          | 並復)<br>迷惑メ-<br>削味(L                                                                                                    | -JL( <u>]</u> )<br>2)                            | ŀ           | ─   床  <br>  ≪) 受<br>  受 | 曹水 2018 韓国大会<br>信拒否UZ-5(9)<br>信拒否しない( <u>5</u> )                                          | ] のこ条内 〈                                                  | 2002                                        |                                    |                                                       |                           |  |
| ••••<br>アイテム語    | 海洋深<br>海洋深層<br>海洋深層 数: 39              | <b>暂水利用字会</b><br>水利用学会 第2<br>水利用学会 会員            | 2018     | アーガイ<br>/08/10                                                                                                    | ×A)                                              |             | 差<br>この<br>一迷<br>一迷      | 出人のドメイン (@examp<br>Dグループまたはメーリング リ<br>惑メールではないメール(N)<br>惑メールのオプション(O)                     | ole.com) を拒否し<br>にたを拒否しない( <u>M</u> )                     | )<br>)                                      | ーが最新の状態                            | です。 持                                                 | 接続先                       |  |
|                  |                                        |                                                  |          |                                                                                                    |                                                  |             | -0 1                     | ( <u>o</u> )                                                                              |                                                           |                                             | P(IN)                              |                                                       | _                         |  |

〈方法3〉海洋深層水利用学会のメールアドレス(info@dowas.net)を[信頼できる差出人のリスト]に追加する。

- ① [ホーム] を選択
- ② [迷惑メール] をクリック
- ③ [迷惑メールのオプション] をクリック

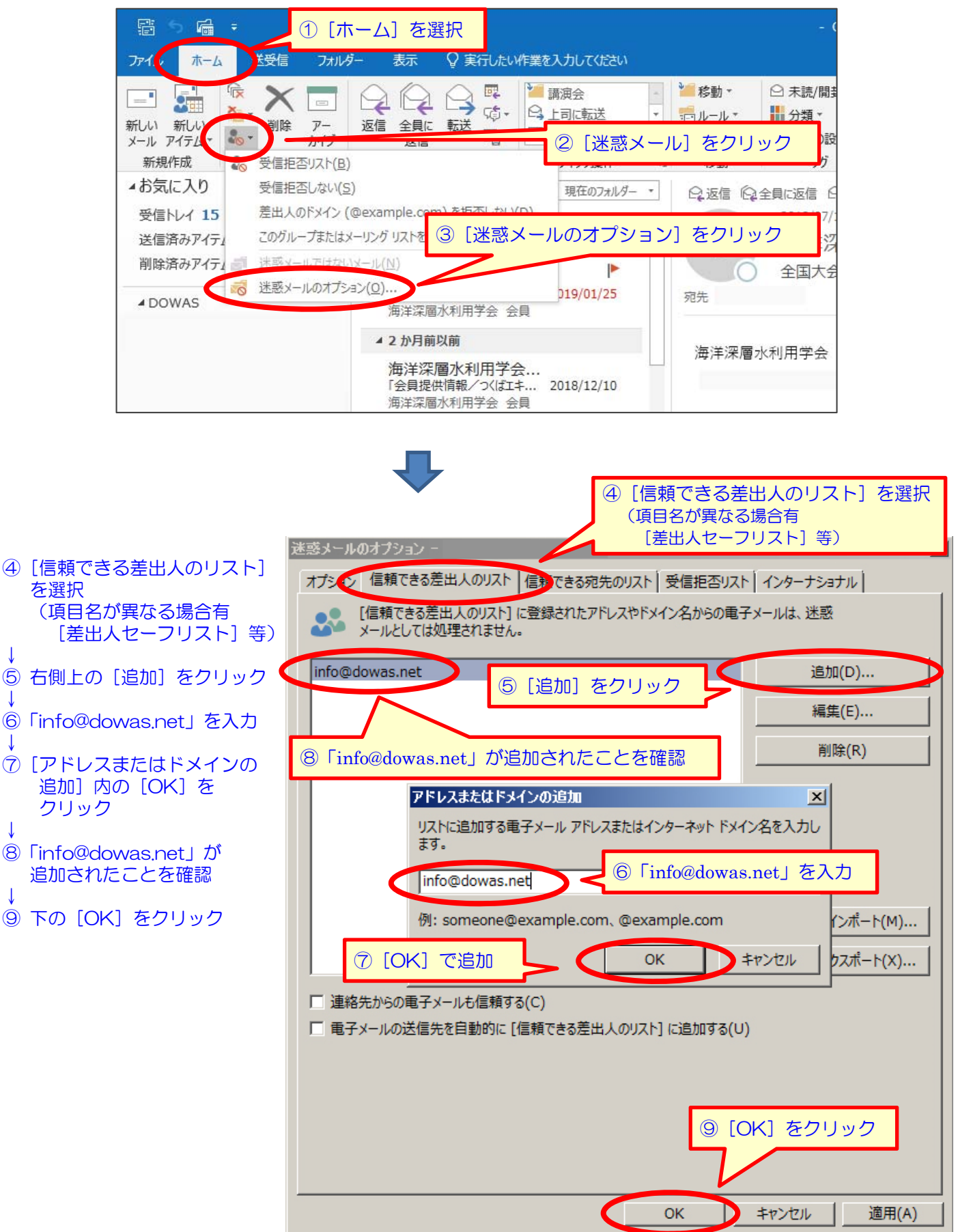